## **B2B - Adding a Portal**

Last Modified on 04/02/2020 12:49 pm EDT

| <ul> <li>Head to the Admin Settings for your account</li> </ul> |                                         |                                              |
|-----------------------------------------------------------------|-----------------------------------------|----------------------------------------------|
|                                                                 | 0                                       |                                              |
| Admin                                                           |                                         |                                              |
|                                                                 |                                         |                                              |
| Seneral                                                         | Settings                                | Users & Roles                                |
| Import                                                          | Company Info                            | ► Roles                                      |
| Profile Lists                                                   | <ul> <li>Company Preferences</li> </ul> | ► Users                                      |
| Doc Status                                                      | <ul> <li>Custom Fields</li> </ul>       | <ul> <li>Billing and Subscription</li> </ul> |
| Alerts                                                          | <ul> <li>Page Layouts</li> </ul>        |                                              |
| ECommerce Integration                                           | <ul> <li>Email Templates</li> </ul>     |                                              |
| Shipping Integration                                            | <ul> <li>Form Templates</li> </ul>      |                                              |
| Accounting Integration                                          | <ul> <li>Label Templates</li> </ul>     |                                              |
| Label Printing                                                  |                                         |                                              |
| EDI Integration                                                 |                                         |                                              |
|                                                                 |                                         |                                              |

- Click on B2B Customer Portals
- Click the Add Portal button
- A dialog pops up that says 'Enter a Domain Name'
  - This will be your portal's URL domain (Ex. **aodemo**.ordertime.com)
  - It must be unique
  - No special characters
  - All one word
  - This is usually your company name (Ex. JoeManufacturing.ordertime.com)
- From here, you will be transported to the page where you <u>Configure</u> <u>the Portal Settings</u>.

## **Return to the B2B Portal Guide**